# My Shields Time Training Guide

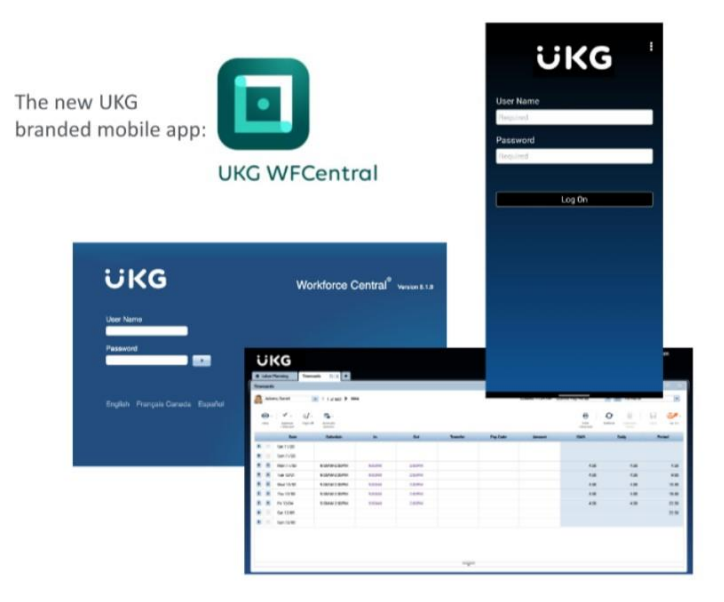

## **Kronos Training for Employees**

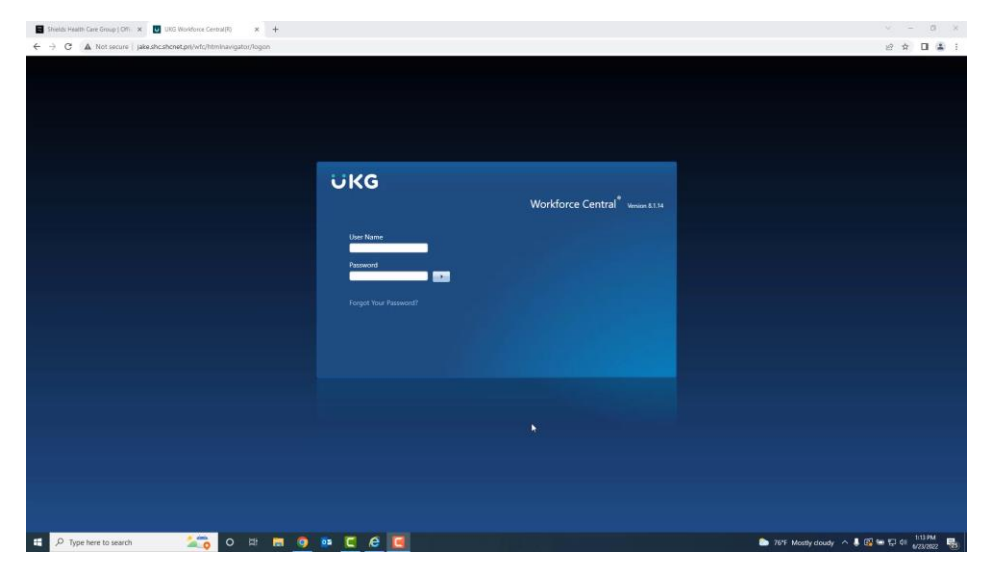

https://vimeo.com/927933609/46d3c2b2d2?share=copy

### **Kronos Training for Manager**

| UKC Workforce Central (P) × +                                |                       |                                | v – Ø )                                 |
|--------------------------------------------------------------|-----------------------|--------------------------------|-----------------------------------------|
| ← → C ▲ Not secure   jake shc shc net pri/wfc/htmlnavigator, | Aogon                 |                                | 8 \$ 0 \$                               |
|                                                              |                       |                                |                                         |
|                                                              |                       |                                |                                         |
|                                                              |                       |                                |                                         |
|                                                              |                       |                                |                                         |
|                                                              | LIKG.                 |                                |                                         |
|                                                              | UNG                   | Workforce Central <sup>®</sup> |                                         |
|                                                              |                       |                                |                                         |
|                                                              | User Name             |                                |                                         |
|                                                              | Password              |                                |                                         |
|                                                              | Lennet West Parsaured |                                |                                         |
|                                                              |                       |                                |                                         |
|                                                              |                       |                                |                                         |
|                                                              |                       |                                |                                         |
|                                                              |                       |                                |                                         |
|                                                              |                       |                                |                                         |
|                                                              |                       |                                |                                         |
|                                                              |                       |                                |                                         |
|                                                              |                       |                                |                                         |
|                                                              |                       |                                |                                         |
|                                                              |                       |                                | Construction of a first second second   |
| ye type tere to search                                       | <u></u>               |                                | - Weigh GV - A & Log - 1,- 40 6/23/2022 |

https://vimeo.com/927936734/7d1d90b6b7?share=copy

### My Shields Time UKG (Kronos) Instructions for Requesting Time Off

- 1. To log into My Shields Time (Kronos), go to the Infohub- Pay & Benefits- My Shields Time
  - Enter your current username and password.

| UKG                   | Worldanse Control® |                |
|-----------------------|--------------------|----------------|
|                       | worktorce Central  | Version 8.1.14 |
| User Name             |                    |                |
| Password              |                    |                |
| Forgot Your Password? |                    |                |

2. On the next screen, click on My Calendar

| * My Information 0 +                                                  |              |
|-----------------------------------------------------------------------|--------------|
| Ny Tinestany E 🔅                                                      |              |
| Let Timesterp: Monley, June 20, 2022 11:01 JM (DMT 46:00) Extern Time | Wy Tinestamp |
|                                                                       | My Calindar  |
| Tranfe:                                                               | My inten     |

### 3. Click on Request Time Off

| A My Info  | rmation | My Caler   | ndar Q X             | +                   |
|------------|---------|------------|----------------------|---------------------|
| My Calenda | ar      |            |                      |                     |
| •          | June 19 | - 25, 2022 | )                    |                     |
| -          |         |            | •                    | Ň                   |
| Day        | Week    | Month      | Visibility<br>Filter | Request<br>Time Off |

#### 4. To Request Time Off:

- 1. Enter a Start date and End date
- 2. Select a **Pay Code** (PTO or Sick) from the drop down list
- 3. Enter the Start time (if your shift begins at 8:30am, enter 8:30am)
- 4. Enter the Daily Amount (the hours you are requesting off)
  - Example: Request PTO for July 25th. If you work 8:30-5:00, enter 8:30am for the Start Time and 8.0 for the Daily Amount. Click on Submit.
  - Note: When requesting Sick Time, you cannot request more than your accrued Balance.

| Reques      | t Time Off        |           |          |           |            |              |
|-------------|-------------------|-----------|----------|-----------|------------|--------------|
| Type: Gl    | obal Time Off Red | quest 💌   |          |           |            |              |
|             | Start date        | End date  | Pay code | Time Unit | Start time | Daily Amount |
| + ×         | 7/25/2022         | 7/25/2022 | PTO      | Hours     | 8:30AM     | 8.0          |
| Accruals or | n: 6/20/2022      | Π         |          |           |            |              |
|             | A                 | ccrual    | •        |           | Balance    |              |
| PTO         |                   |           | 11       | .67 Hour  |            |              |
|             |                   |           |          |           | Cance      | el Submit    |

#### 5. To Request Time off for a Full Week:

- 1. Enter a **Start date** and **End date**
- 2. Select a Pay Code (PTO or Sick) from the drop down list
- 3. Enter the Start time (if your shift begins at 8:30am, enter 8:30am)
- 4. Enter the **Daily Amount** (the daily hours you are requesting off)
  - Example: enter July 11th for start date and July 15th for end date. If you work 8:30-5:00, enter 8:30AM for the Start Time and 8.0 for the Daily Amount. Click on Submit.

| Type: Glo   | bal Time Off Req | uest 💌    |          |           |            |              |
|-------------|------------------|-----------|----------|-----------|------------|--------------|
|             | Start date       | End date  | Pay code | Time Unit | Start time | Daily Amount |
| + ×         | 7/11/2022        | 7/15/2022 | PTO      | Hours     | 8:30AM     | 8.0          |
| Accruals on | 6/21/2022        |           |          |           |            |              |
| Accrual     |                  | •         |          | Balance   |            |              |
| PTO         |                  |           | 11       | .67 Hour  |            |              |

#### 6. Email Notifications:

You will receive and email notification from Kronos to confirm that your PTO/ SICK request was submitted successfully. A second notification will be sent via email once your manager approves or denies the request.

Submitted on : 6/21/2022 Employee: Employee, Test Request type: Global Time Off Request Start date: 7/11/2022 End date: 7/15/2022